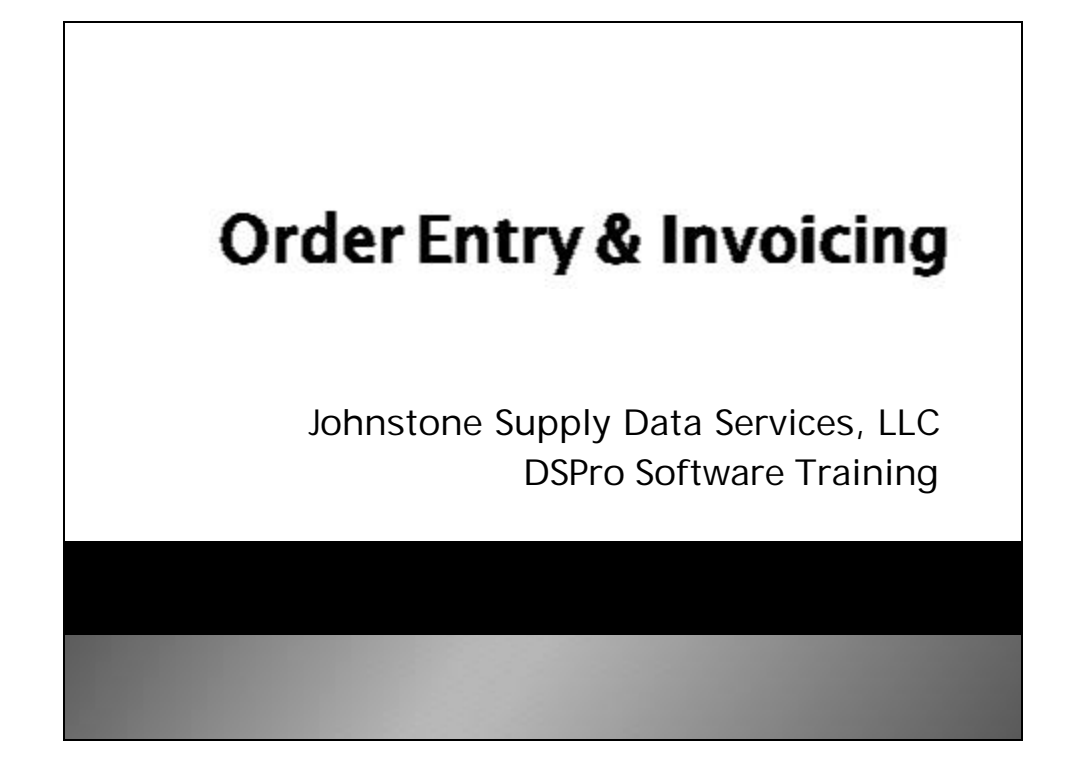

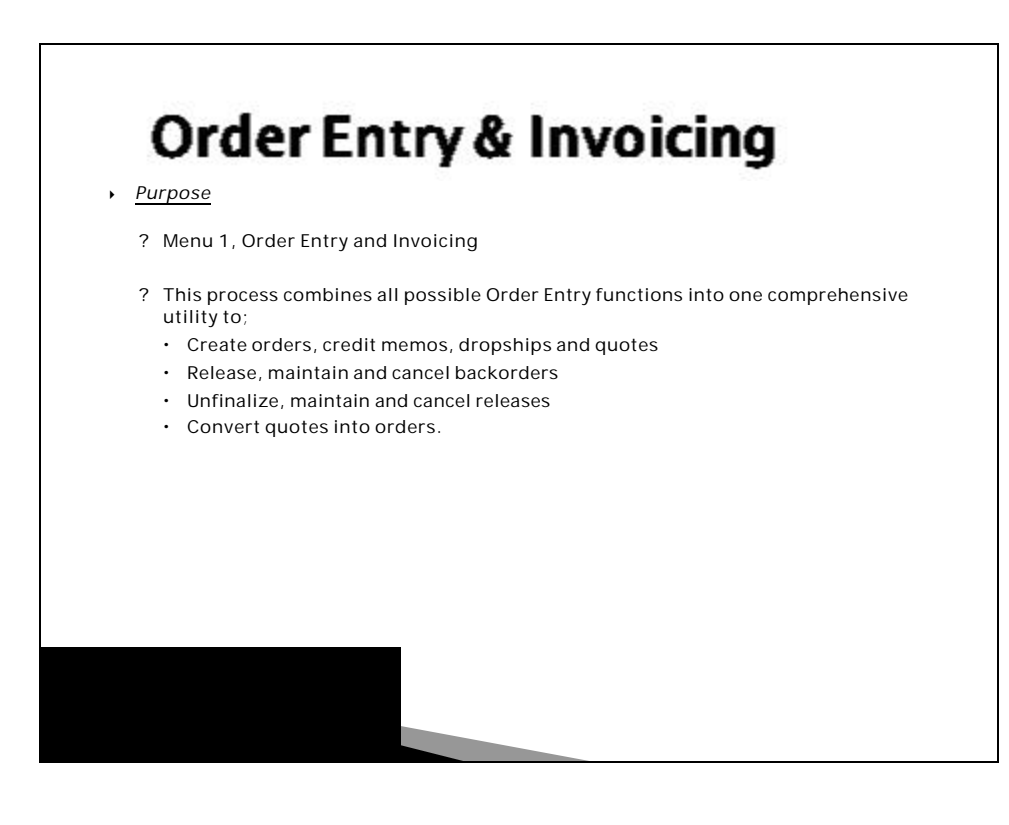

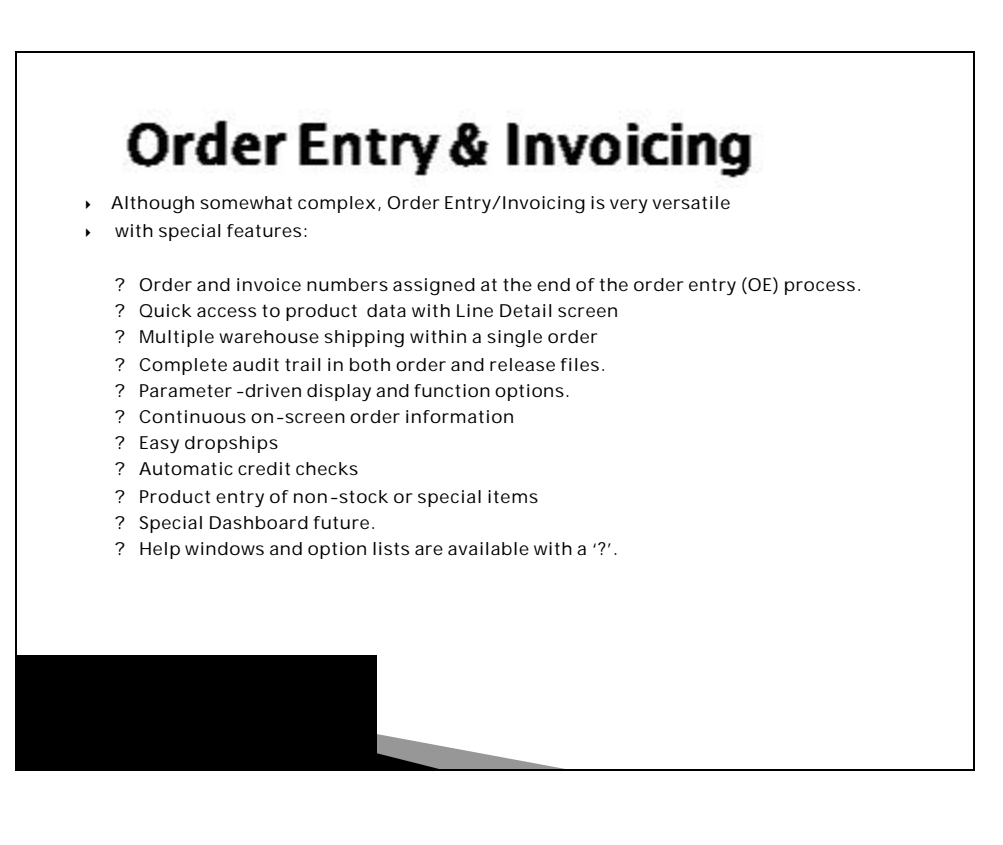

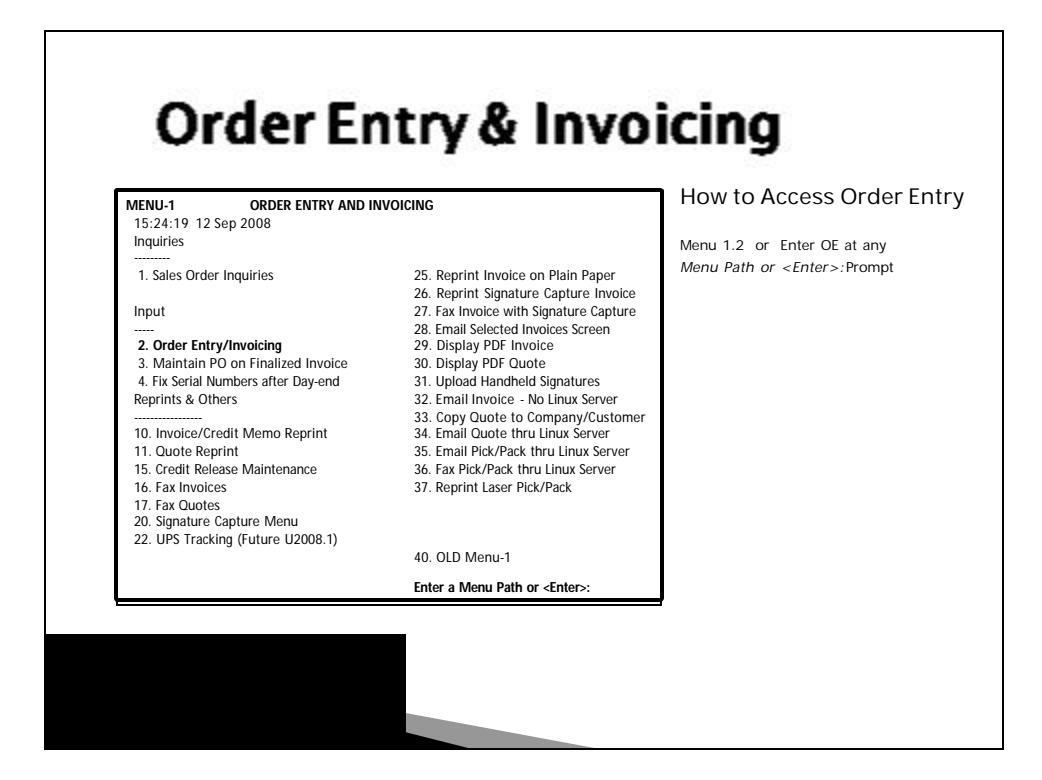

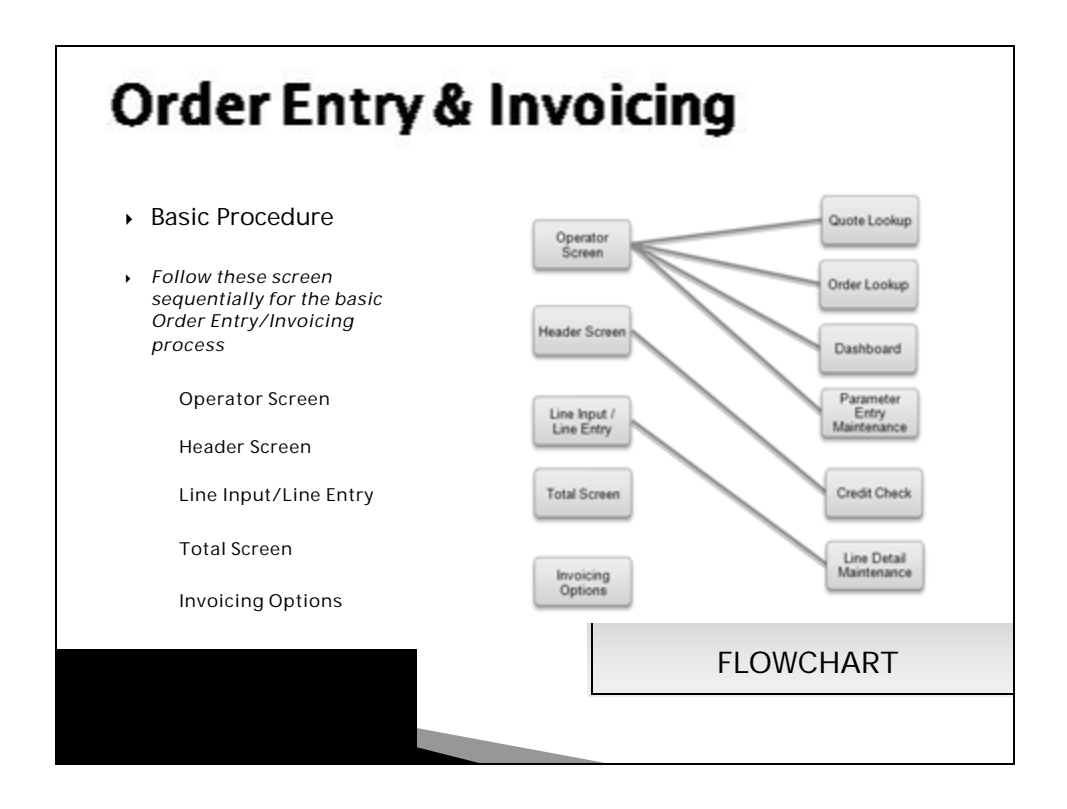

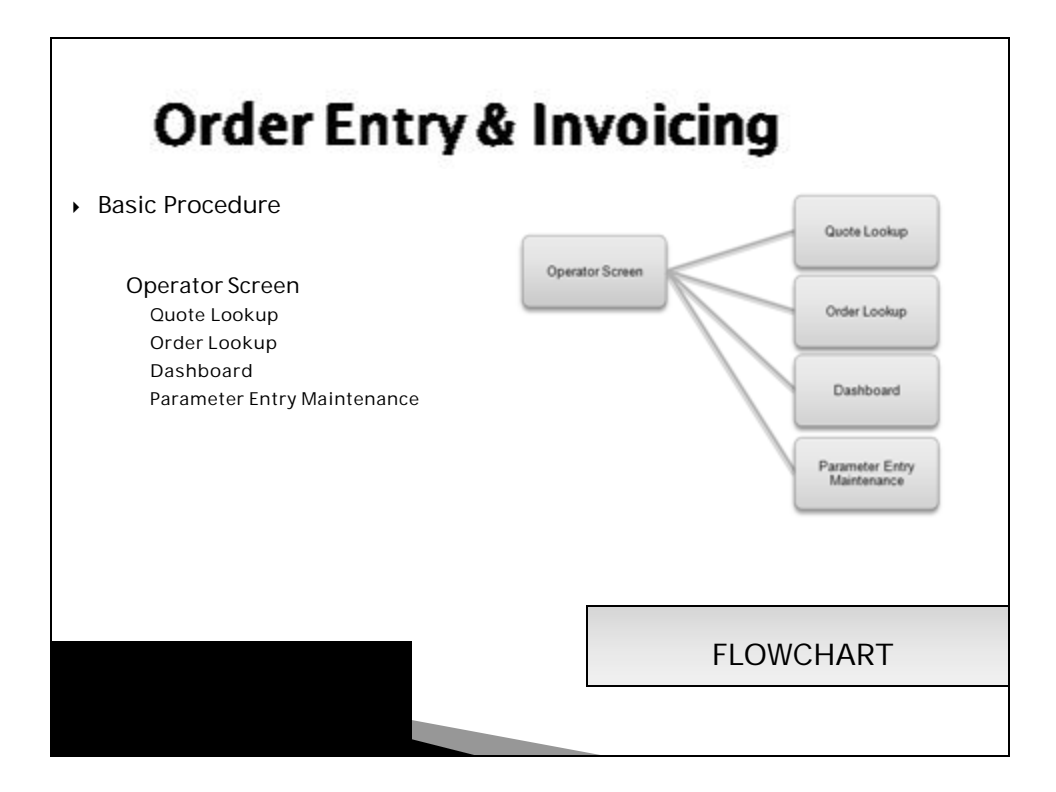

| ORDER ENTRY AND INVOICING<br>12:34:10 12 Sep 2008<br>OPERATOR CD:<br>COMPANY NBR:<br>ORDER NUMBER:<br>CUSTOMER NBR:<br>Invalid OPERATOR CODE! Try Again | Operator Screen<br>OPERATOR CD : Enter your<br>Operator Code.<br>COMPANY NBR: Type in the<br>Company # or enter for the<br>default branch. |
|----------------------------------------------------------------------------------------------------|----------------------------------------------------------------------------------------------------|
| Invalid OPERATOR CODE! Try Again                                                                                                    |                                                                                                    |

| ORDER ENTRY AND INVOICING<br>12:34:10 12 Sep 2008<br>OPERATOR CD: ***<br>COMPANY NBR:<br>ORDER NUMBER:<br>CUSTOMER NBR:<br>Invalid OPERATOR CODE! Try Again | If this is an existing <i>ORDER</i> or<br><u>OUOTE</u> there two options at<br>the order number field:<br><u>For an ORDER</u><br>Enter the number of the order.<br>If you don't know the order<br>number, type 'L" for the order lookup.<br><i>Enter Customer A, or End</i> :<br>Type in the customer name or<br>the customer number, or type 'L"<br>for the customer lookup.<br><i>"Correct Customer (<enter>/N)</enter></i> or 'PO'<br>to enter po #"<br>Press enter if the customer is<br>correct. If you know the purchase<br>order, type 'PO' and enter either<br>the entire PO number or the first 4<br>characters.<br>Choose the correct order from the list. |
|----------------------------------------------------------------------------------------------------|----------------------------------------------------------------------------------------------------|
|----------------------------------------------------------------------------------------------------|----------------------------------------------------------------------------------------------------|

| ORDER ENTRY AND INVOICING<br>12:34:10 12 Sep 2008<br>OPERATOR CD: **<br>COMPANY NBR:<br>CORDER NUMBER:<br>CUSTOMER NBR:<br>Invalid OPERATOR CODE! Try Again | For a QUOTE<br>Enter the quote number, if you don't<br>know the quote number, type "QL" for<br>the quote lookup.<br>Type in the customer name or<br>the customer number, or type "L"<br>for the customer lookup.<br>"Is this the Correct Customer<br>( <enter>/N)?"<br/>Press enter if the customer is correct<br/>"<enter> for your company only or "<br/>for all companies"<br/>Type the company number or A for a<br/>companies.<br/>Choose the correct quote from the li</enter></enter> |
|----------------------------------------------------------------------------------------------------|----------------------------------------------------------------------------------------------------|
|----------------------------------------------------------------------------------------------------|----------------------------------------------------------------------------------------------------|

| ORDER ENTRY AND INVOICING<br>12:34:10 12 Sep 2008<br>OPERATOR CD: ***<br>COMPANY NBR:<br>ORDER NUMBER:<br>CUSTOMER NBR:<br>Invalid OPERATOR CODE! Try Again | For a NEW ORDER         If this is a NEW ORDER, press enter a the order number field to move to the Customer Number Field.         Type in the customer name, the customer number, or type "L" for the customer lookup.         The customer lookup can also be accessed by entering the first foul letters of the customers name and press enter.         A list of customer phone number (as list in the customer phone number (as list in the customer master record) can also be typed in to access the customer. |
|----------------------------------------------------------------------------------------------------|----------------------------------------------------------------------------------------------------|
|----------------------------------------------------------------------------------------------------|----------------------------------------------------------------------------------------------------|

| Order Entry & Invoicing – Operator S<br>ORDER ENTRY AND INVOICING<br>12:34:10 12 Sep 2008<br>OPERATOR CD: ***<br>COMPANY NBR:<br>ORDER NUMBER:<br>CUSTOMER NBR:<br>Invalid OPERATOR CODE! Try Again | At the Customer Number prompt yo<br>can enter;<br>-Customer Order Number<br>-Part of the customer's Name (the<br>program automatically searches the<br>Lookup file and lists all occurrences<br>the name)<br>-'L' for Customer Lookup<br>-'L' for Customer Lookup<br>-'L' for Customer Lookup<br>-'L' for the Dashboard<br>-'END' will return to the Order Numb<br>prompt<br>-Other inquiry options:<br>-'INQ' - Inquiry Menu<br>-'CPR' - Customer Pricing Revie<br>-'LS' - Record Lost Sale<br>-'NS' - NST Look-up<br>-'X' - Store Cross-Reference (t<br>access JXI, go to 'S' stock statu<br>and input 'JX'). |
|----------------------------------------------------------------------------------------------------|----------------------------------------------------------------------------------------------------|
|----------------------------------------------------------------------------------------------------|----------------------------------------------------------------------------------------------------|

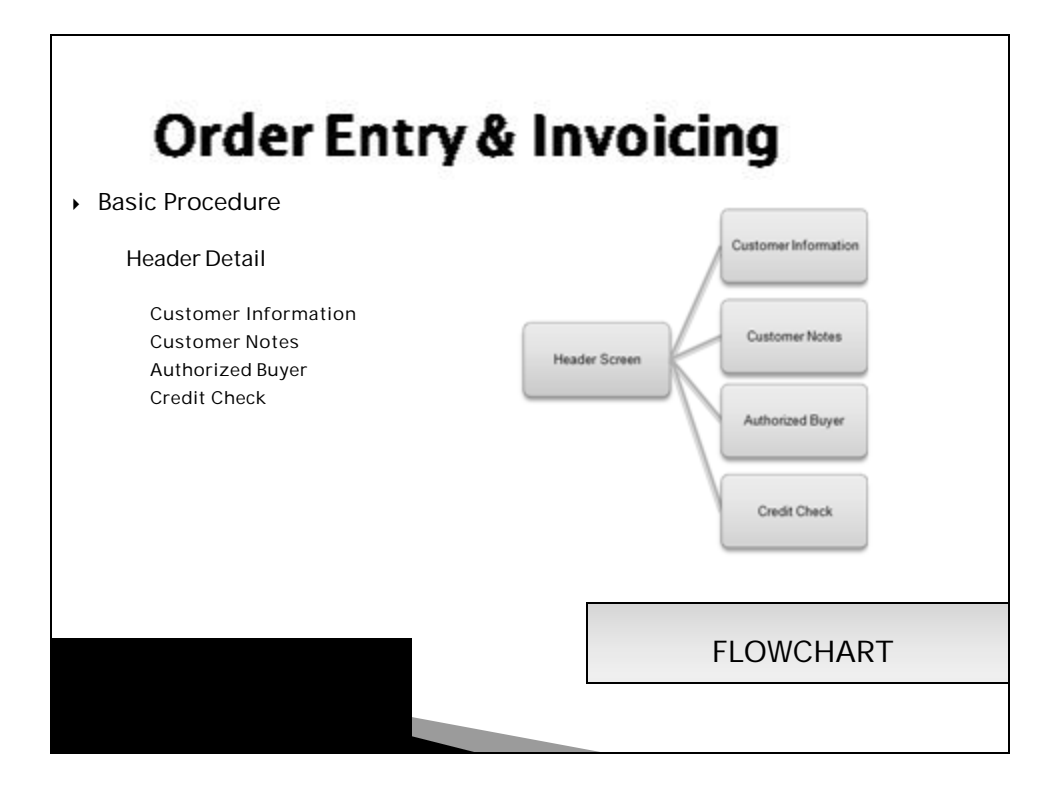

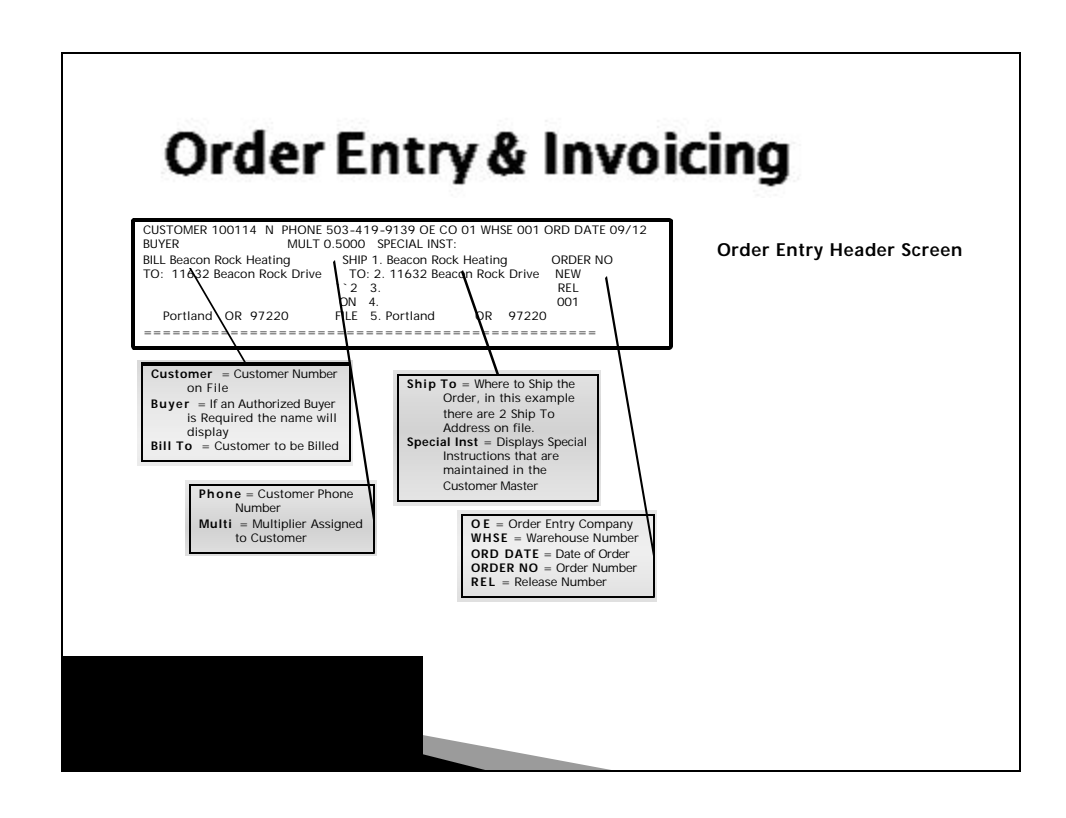

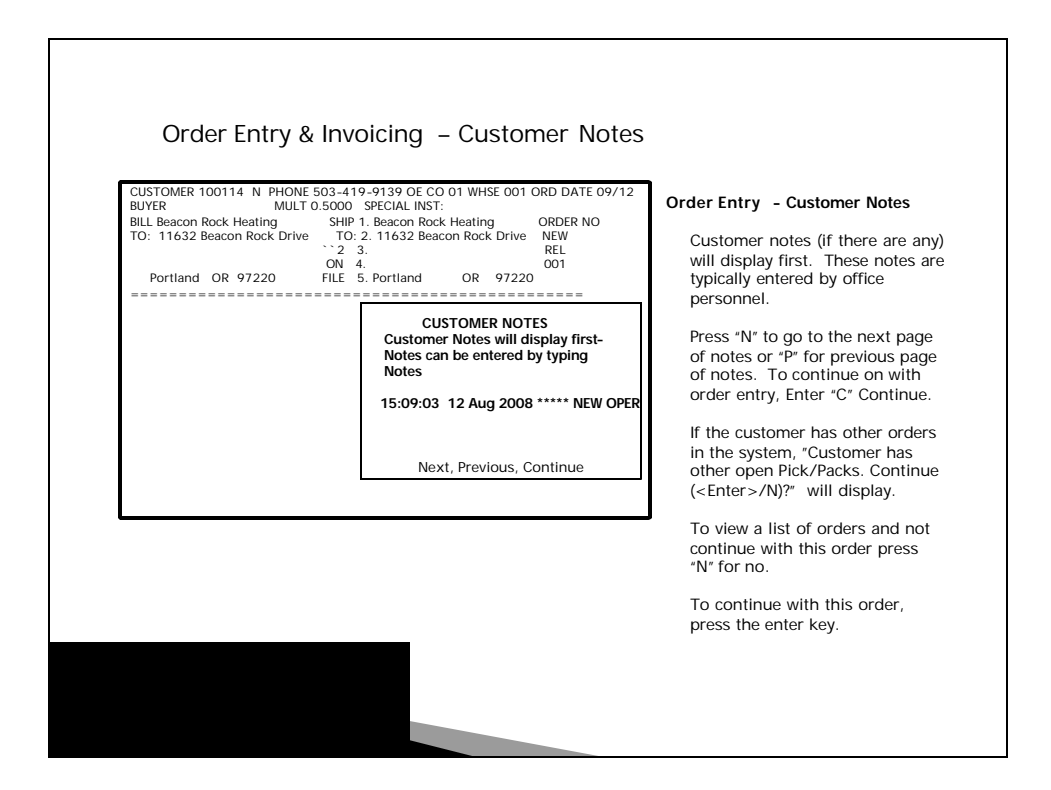

| BUYER MULT 0.500<br>BILL Beacon Rock Heating SHIP 1.<br>TO: 11632 Beacon Rock Drive TO: 2<br>2 3<br>0N 4.<br>Portland OR 97220 FILE 5                                                                                                    | SPECIAL INST:<br>Beacon Rock Heating ORDER NO<br>11632 Beacon Rock Drive NEW<br>REL<br>001<br>Portland OR 97220                           | Authorized Buyers Screen<br>Select the correct person from<br>the authorized buyers list.                                                                                                    |
|----------------------------------------------------------------------------------------------------|----------------------------------------------------------------------------------------------------|----------------------------------------------------------------------------------------------------|
| 1. AUTH BUY           2. REQ DATE 09/12/08           3. DISCOUNT%           4. CUST PO#           5. SALESMAN 001 - JOHNSTONE           6. A/R TERNS 02 - NET 10 DAYS PROX           7. ORD SRC           8. FAX #           9. CERTIFY#           10. SPEC INST           11. CRED CARD           12. OMEG CERT           1-END         2-INQ | AUTHORIZED BUYERS OTHER<br>1 Jack Salesman<br>2 Jane Tech<br>Enter Line#, Temp Buyer, Add, Delete,<br>Next,Previous,Backout,Search,Change | With dsing the Authorized<br>Buyer' feature you can reduce<br>problems with the incorrect<br>customer being invoiced. It<br>can also eliminate some fraud<br>When an Authorized Buyer is<br>required the system will not<br>allow an order to be entered<br>without an authorized buyer.<br>The Authorized Buyer Screen<br>will only display if the<br>Authorized Buyer flag is set to<br>'Y'es on the Customer Master |

| CUSTOMER 100114 N PHONE 503-419<br>BUYER MULT 0.5000<br>BILL Beacon Rock Heating SHIP 1.<br>TO: 11632 Beacon Rock Drive TO: 2.                                                                                                    | Cing – Header Screen                                                                                                    | Order Entry Header Screen<br>The system will stop at<br>preprogrammed fields such as                                                                                                    |
|----------------------------------------------------------------------------------------------------|----------------------------------------------------------------------------------------------------|----------------------------------------------------------------------------------------------------|
| ON 4.<br>Portland OR 97220 FILE 5.                                                                                                    | . Portland OR 97220                                                                                                    | Customer PO and Special Instructions.<br>These stops are programmed by the<br>system administrator                                                                                                    |
| 1. AUTH BUY<br>2. REG DATE 09/12/08<br>3. DISCOUNT%<br>4. CUST PO#<br>5. SALESMAN 001 - JOHNSTONE<br>6. A/R TERMS 02 - NET 10 DAYS PROX<br>7. ORD SRC<br>8. FAX #<br>9. CERTIFV#<br>10. SPEC INST<br>11. CRED CARD<br>12. OMEG CERT<br>1END 2-INQ | AUTHORIZED BUYERS OTHER<br>1 Jack Salesman<br>2 Jane Tech<br>Enter Line#, Temp Buyer, Add, Delete,<br>Next,Previous,Backout,Search,Change | AUTH BUY – Lists the selected<br>Authorized Buyer. Select the<br>correct person from the list.<br>REQ DATE – Defaults to the<br>current date, may be changed to<br>any future date. This field had no<br>effect on inventory; the items on<br>the order will go in-pick when the<br>order is filed regardless of the<br>date entered. |
|                                                                                                    |                                                                                                    | <b>DISCOUNT%</b> - Displays a<br>predetermined discount<br>percentage from the customer<br>detail file. Also, a discount % can<br>be entered in this field that would<br>effect all items on the order,<br>except flyer items. The discount<br>amount may be positive or<br>negative.                                                 |

| CUSTOMER 100114         N         PHONE 503-419-9           BUYER         MULT 0.5000         SF           BLL Beacon Rock Heating         SHIP         1.8e           TO:         11632 Beacon Rock Drive         TO:         2.11           2         3.         ON         4.           Portland         OR 97220         FILE         5. Pro- | 139 OE CO 01 WHSE 001 ORD DATE 09/12<br>ECIAL INST:<br>con Rock Heating ORDER NO<br>632 Beacon Rock Drive NEW<br>REL<br>001<br>ortland OR 97220 | Order Entry Header Screen<br><b>CUST PO#</b> - Your customer 's<br>purchase order number that hel<br>identify the order. The po numbri<br>will print on the invoice. A                                                                                                    |
|----------------------------------------------------------------------------------------------------|----------------------------------------------------------------------------------------------------|----------------------------------------------------------------------------------------------------|
| 1. AUTH BUY<br>2. REQ DATE 09/12/08<br>3. DISCOUNT%<br>4. CUST PO#<br>5. SALESMAN 001 - JOHNSTONE<br>6. A/R TERMS 02 - NET 10 DAYS PROX<br>7. ORD SRC<br>8. FAX #<br>9. CERTIFY#<br>10. SPEC INST<br>11. CRED CARD<br>12. OMEG CERT<br>11END 2-INQ                                                                                                | AUTHORIZED BUYERS OTHER<br>1 Jack Salesman<br>2 Jane Tech<br>Enter Line#, Temp Buyer, Add, Delete,<br>Next, Previous, Backout, Search, Change   | <ul> <li>Salesman – Automatically displatter Maintenance</li> <li>Salesman – Automatically displatter Maintenance</li> <li>A/R Terms – Automatically displays the accounts receivable terms from the customer file.</li> <li>Order Source – Automatically displays the order source. For example, fax, internet, etc. Ente '?' to display a complete list. Thilist can be maintained.</li> </ul> |
|                                                                                                    |                                                                                                    | Fax # - Automatically displays t<br>fax number listed in the custom<br>master file                                                                                                    |

| CUSTONER 100114         PHONE 503-419-9           BUYER         MULT 0.500         S           BLL Beacon Rock Heating         SHIP         1.Be           TO:         11632 Beacon Rock Drive         SHIP         2.3           ON         4.         7.00         4.1           Portland         OR 97220         FiLE         5.P | 139 OE CO 01 WHSE 001 (<br>PECIAL INST:<br>acon Rock Heating<br>1632 Beacon Rock Drive<br>ortland OR 97220 | ORD DATE 09/12<br>ORDER NO<br>NEW<br>REL<br>001                 | Order Entry Header Screen<br>Certify # - If the order contains<br>hazardous materials, you can<br>enter the certification code in th<br>field to prevent the line entry<br>screen from prompting for it.                                                                                                    |
|----------------------------------------------------------------------------------------------------|----------------------------------------------------------------------------------------------------|-----------------------------------------------------------------|----------------------------------------------------------------------------------------------------|
| 1. AUTH BUY<br>2. REO DATE 09/12/08<br>3. DISCOUNT%<br>4. CUST PO#<br>5. SALESMAN 001 - JOHNSTONE<br>6. A/R TERMS 02 - NET 10 DAYS PROX<br>7. ORD SRC.<br>8. FAX #<br>9. CERTIFY#<br>10. SPEC INST<br>11. CRED CARD<br>12. OMEG CERT                                                                                                  | AUTHORIZED BUYERS<br>1 Jack<br>2 Jane<br>Enter Line#, Temp Buy<br>Next,Previous,Backout                    | OTHER<br>Salesman<br>Tech<br>er, Add, Delete,<br>"Search,Change | When this field is selected, the<br>Hazardous Certification Selectio<br>window appears. This screen ca<br>be bypassed, however, if a<br>hazardous product is in on the<br>order, the line entry screen will<br>prompt for the certification<br>number. If the screen is bypass<br>again, the total screen will again<br>prompt for the certification<br>number. The system will not |
| 1-END 2-INQ                                                                                                    |                                                                                                    |                                                                 | allow you to proceed with the<br>order until a selection is made<br>Special Inst – Automatically<br>displays special instructions fro<br>the customer master file. This i                                                                                                    |

| BUYER         MULT 0.500           BILL Beacon Rock Heating         SHIP         1.           TO:         11632 Beacon Rock Drive         TO:         2         3.           Portland         OR 97220         FILE         5       | SPECIAL INST:         ORDER NO           Beacon Rock Heating         ORDER NO           11632 Beacon Rock Drive         NEW<br>REL<br>001           Portland         OR         97220 | Credit Card – Displays a list of th<br>customer's credit cards and their<br>information. Select the credit car<br>for the transaction. Credit Card<br>numbers are maintained in the |
|----------------------------------------------------------------------------------------------------|----------------------------------------------------------------------------------------------------|----------------------------------------------------------------------------------------------------|
| 1. AUTH BUY<br>2. REQ DATE 09/12/08<br>3. DISCOUNT%<br>4. CUST PO#<br>5. SALESMAN 001 - JOHNSTONE<br>6. A/R TERNS 02 - NET 10 DAYS PROX<br>7. ORD SRC<br>8. FAX #<br>9. CERTIFY#<br>10. SPEC INST<br>11. CRED CARD<br>12. OMEG CERT | AUTHORIZED BUYERS OTHER<br>1 Jack Salesman<br>2 Jane Tech<br>Enter Line#, Temp Buyer, Add, Delete.                                                                                    | customer maintenance file<br>Omega Certification - Select the<br>correct person from the list.                                                                                      |
| 1-END 2-INQ                                                                                                    | Next,Previous,Backout,Search,Change                                                                                                    |                                                                                                    |

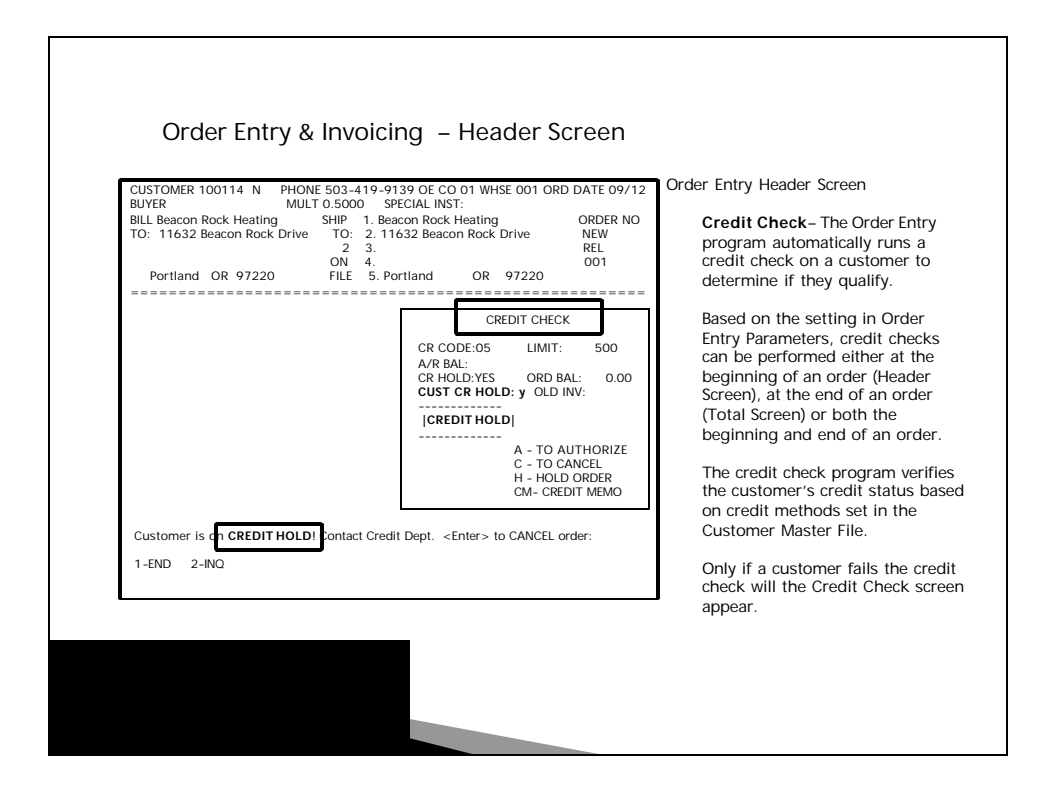

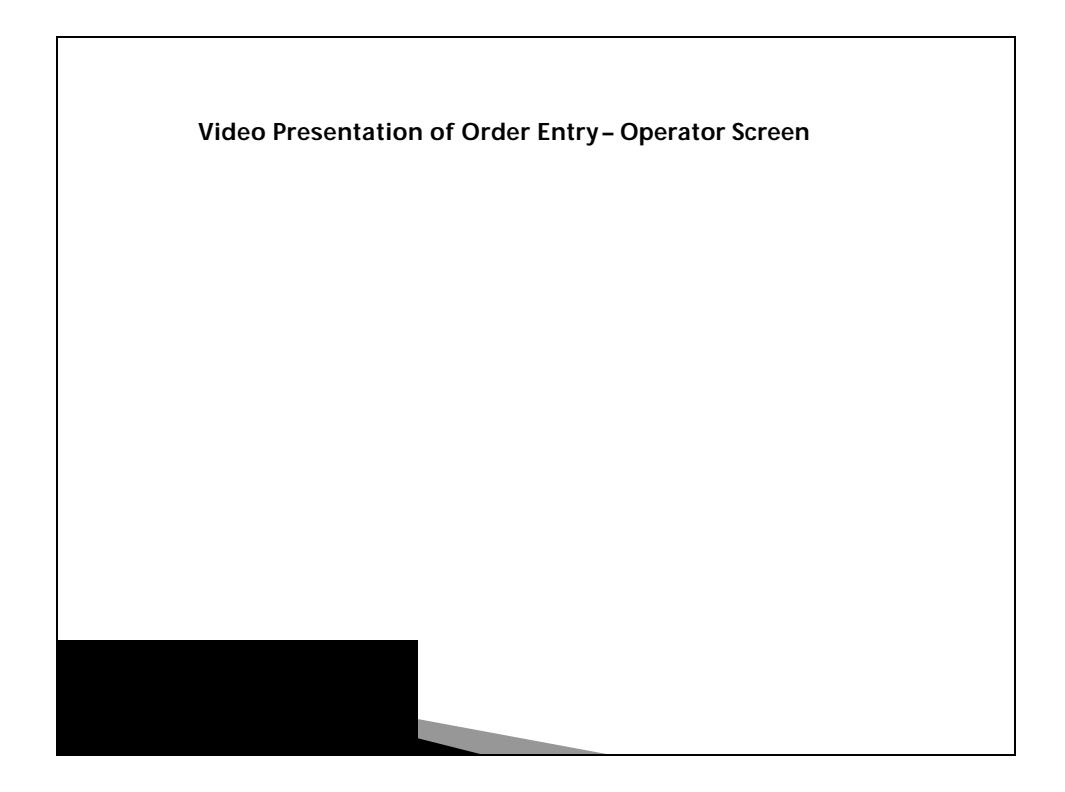

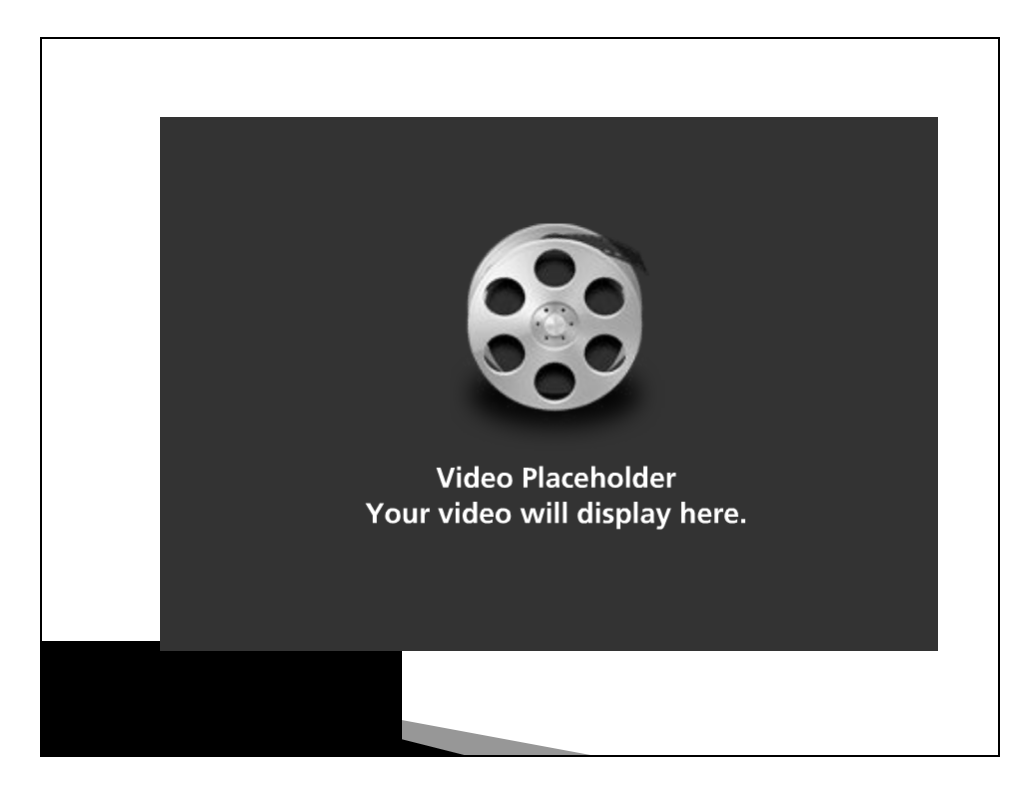

## **Thank You!**

Click on the Link to download Order Entry Invoicing Part 1

If you have any questions, please email Johnstone Supply Data Services at  $\underline{DataServices@johnstonesupply.com}$ 

## Websites:

Johnstone Supply Data Services (http://dst.sitemax.com)

Data Services Docs Site Support (http://dstdocs.sitemax.com/)

Data Services Training Academy Site (http://dstdocs.sitemax.com/training\_academy.asp)